# Tidal Enterprise Orchestrator:如何啟用調試級別 日誌

#### 目錄

<u>簡介</u> <u>必要條件</u> <u>需求用元件</u> <u>慣例</u> <u>程</u>闢 資訊

# <u>簡介</u>

本文說明如何在Tidal Enterprise Orchestrator(TEO)中啟用調試級別日誌,以協助支援或開發故障排 除問題。

# <u>必要條件</u>

#### <u>需求</u>

本文件沒有特定需求。

#### <u>採用元件</u>

本檔案中的資訊是根據Tidal Enterprise Orchestrator。

本文中的資訊是根據特定實驗室環境內的裝置所建立。文中使用到的所有裝置皆從已清除(預設))的組態來啟動。如果您的網路正在作用,請確保您已瞭解任何指令可能造成的影響。

#### <u>慣例</u>

如需文件慣例的詳細資訊,請參閱<u>思科技術提示慣例。</u>

## <u>程式</u>

如果Tidal Enterprise Orchestrator系統中出現問題,調試級別日誌會提供開發和支援詳細資訊。

注意:此過程將日誌記錄設定為在整個伺服器(而不僅僅是主日誌檔案)中進行調試。

完成以下步驟以啟用調試級別日誌:

- 1. 停止TEO服務。
- 2. 轉到TEO的安裝目錄(預設情況下,TEO目錄為Program Files/Cisco/Tidal Enterprise Orchestrator。
- 3. 編輯Tidal.Automation.Server.Exe.Config。
- 4. 在Logging部分下,將Level="Error"更改為Level="Debug"。
- 5. 儲存檔案並重新啟動TEO服務。

### 相關資訊

• 技術支援與文件 - Cisco Systems